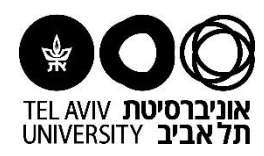

## מדריך למשתמש: צפייה בנתוני חשבוניות להזמנת רכש

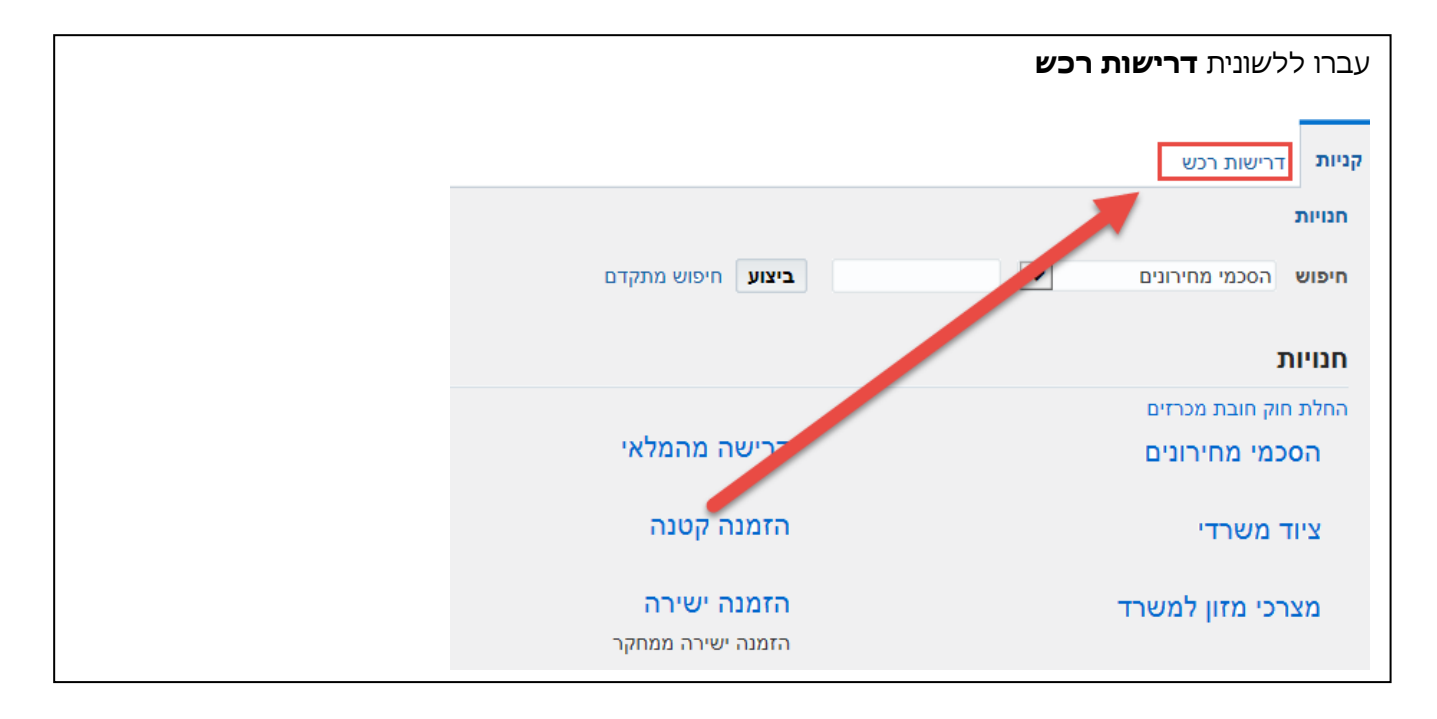

- הזינו את מס' ההזמנה הרלבנטית
- 2. בשדה "**דרישה נוצרה**" בחרו את האפשרות "בכל זמן"
  - 3. לחצו על **ביצוע** להפעלת החיפוש

| لا |
|----|

|           |               |         |         |                  | ▼✿ ឨ 2 🖾      | לם מחק     | עגלה שינוי / ביטול הש | העתקה לי      | נ דרישה: | חירו: |
|-----------|---------------|---------|---------|------------------|---------------|------------|-----------------------|---------------|----------|-------|
| דורש      | מכיי          | הזמנה   | 🛆 ວບບບວ | 💌 תאריך יצירה    | סה"כ כולל מעמ | סה"כ (ש"ח) | תיאור                 | οις           | 🛆 דרישה  | חר:   |
| הדר, הרצל | ווצינסקי, יעל | 6674172 | מאושר   | 09:38 16-12-2015 | 567.45        | 485.00     | אסך מחשב 1.5 HP P221  | הזמנה<br>קטנה | 761267   | 0     |

|                             | ם.<br>'מ | <u>בגין ההזמנה</u> וסטטוס התשלו<br>צג במטבע ההזמנה, כולל מע | <u>ו למערכת:</u><br><b>ובונית</b> " מוז | ופיע סכום החשבוניות <u>שהוזנ</u><br>ם, הסכום המופיע בשדה " <b>בחש</b> | בריבוע <b>הסיכונ</b><br>לתשומת ליבכנ |
|-----------------------------|----------|-------------------------------------------------------------|-----------------------------------------|-----------------------------------------------------------------------|--------------------------------------|
|                             |          |                                                             | (ILS                                    | רטית: 6674172, 0 (סה"כ 8 485.00                                       | הזמנת רכש סטנד                       |
|                             |          |                                                             |                                         |                                                                       | aטבע= ILS                            |
|                             |          |                                                             |                                         |                                                                       | פרטי הזמנה                           |
|                             | סיכום    | ה/הסכמי מחירונים/ישירה 6674172                              | תדפיס הזמנה קטנ                         |                                                                       | כללי                                 |
| (לפני מע"מ) 485.00          | סה"כ     | ן "אושר ע"י מורשה החתימה" או הזמנות חתומות ע"י<br>סיר       | רק הזמנות בהן מצוי                      |                                                                       | 115                                  |
| התקבל 0.00                  |          | сп                                                          | מושההחונימה ומ                          | 485.00                                                                | סה"כ                                 |
| בחשבונית: 566.92            |          |                                                             | תנאים                                   | וואן שילוב מערכות בע"מ                                                | ספק                                  |
| סטטוס תשלום <sup>שולם</sup> | 0        | 45                                                          |                                         | 1 אתר                                                                 | אתר ספק                              |
|                             |          | שוטף + 45                                                   | תנאי תשלום<br>מוביל                     | העמל 1                                                                | כתובת                                |

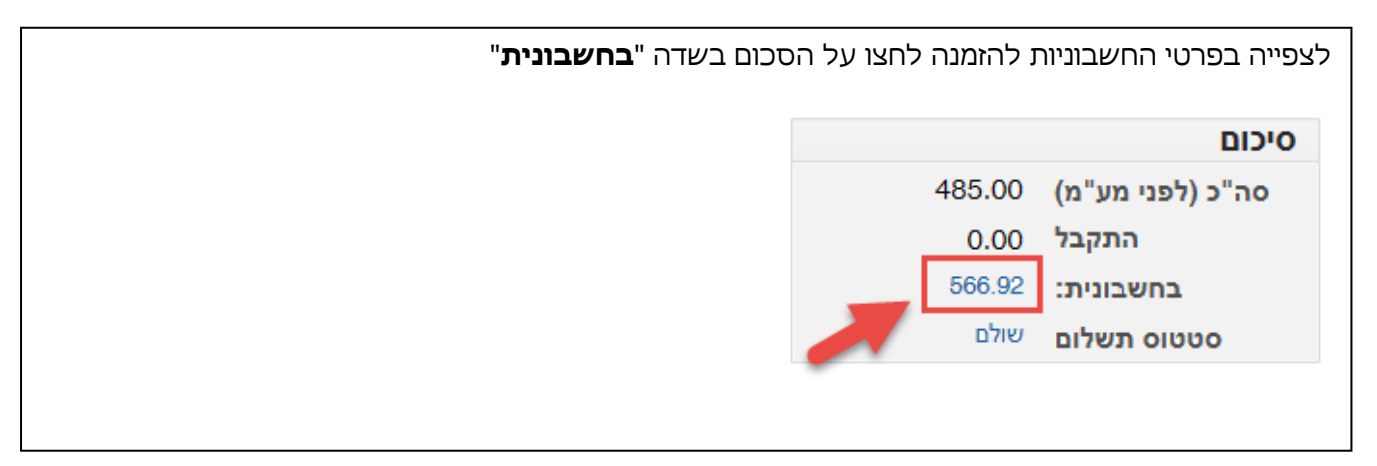

| אי דרישות רכש > הצגת פרטי הזמנה ><br>ות עבור הזמנת רכש סטנדרטית: 6674172 יצוא                                                                                                    | דרישות רכש<br><b>חשבוניו</b> |
|----------------------------------------------------------------------------------------------------|------------------------------|
|                                                                                                    |                              |
|                                                                                                    | 2 🛛                          |
| 🛆 תאריך חשבונית 🛆 סוג 🛛 ספק אתר ספק מטבע סכום 🛆 יתרה לתשלום סטטוס בעיכוב סטטוס תשלום תאריך פירעון מס' הזמנת רכש קבלה נספחים                                                                                                    | חשבונית                      |
| (1) 15-02-2016 מאושר שולם 0.00 אושר 10-02 מאושר 15-02-2018 מאושר 11-12-2015 מאושר 11-12-2015 | 00039312                     |

| לחיצה על הכפתור <b>יצוא</b> | ע"י Excel ץ: | וניות לקוב | ייצא את נתוני החשב | באפשרותכם ל  |
|-----------------------------|--------------|------------|--------------------|--------------|
|                             | יצוא         | -          | -                  |              |
|                             |              |            |                    |              |
|                             | נספחים       | קבלה       | מס' הזמנת רכש      | תאריך פירעון |
|                             | ۵            |            | 6674172            | 15-02-2016   |
|                             |              |            |                    |              |

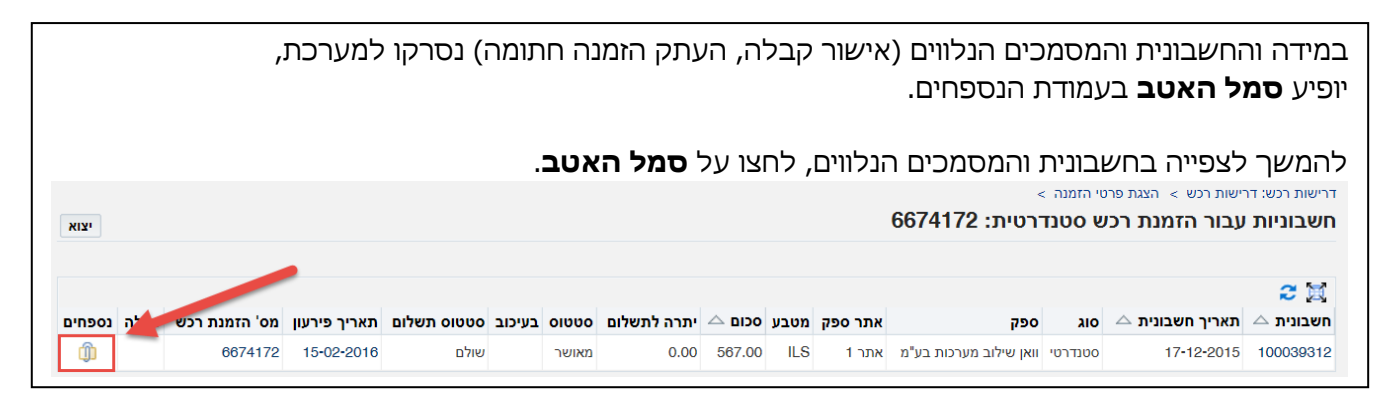

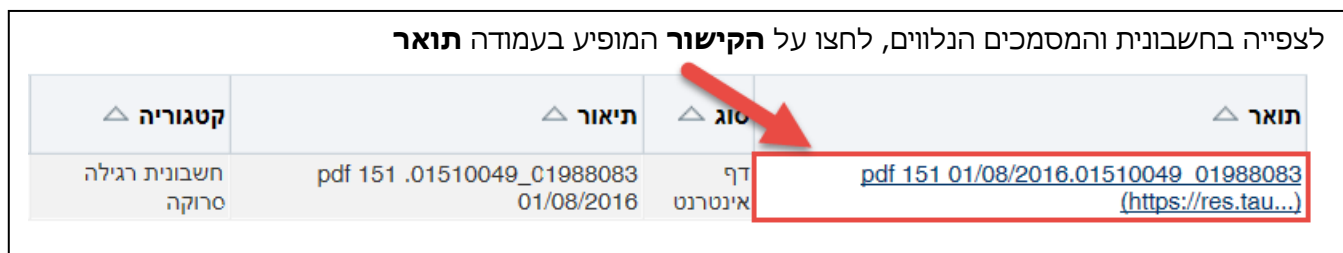

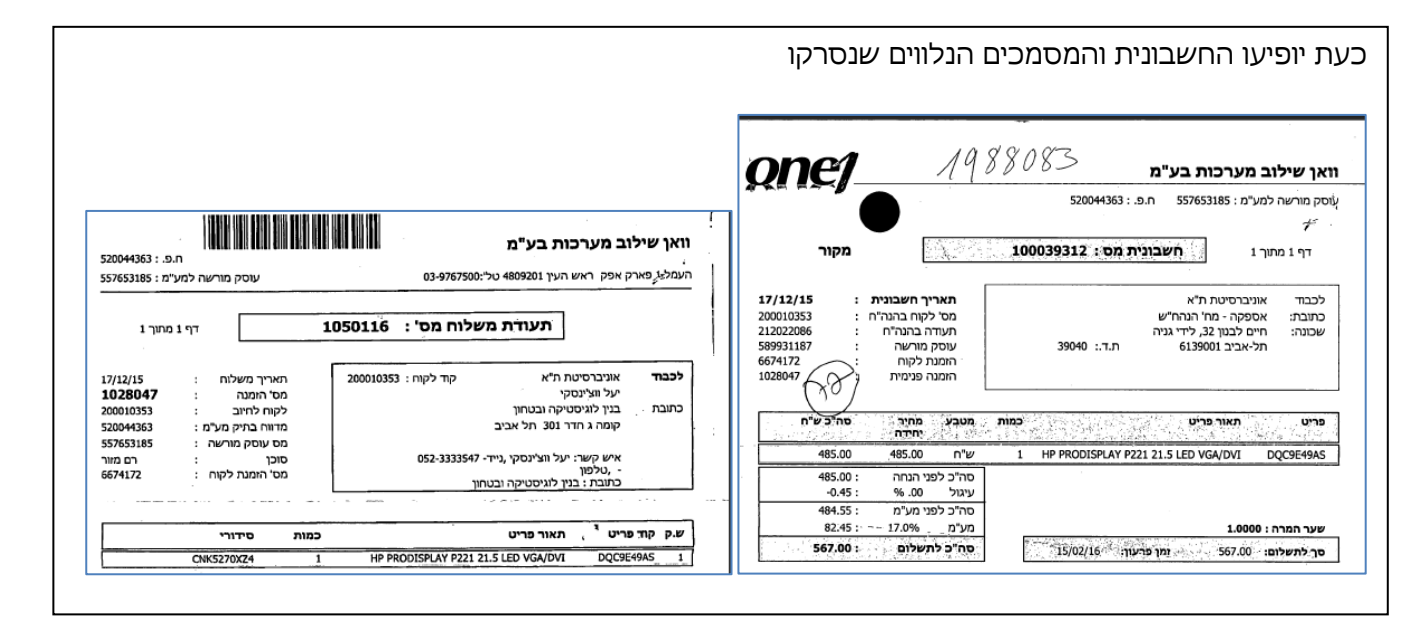

| רה למסך דריי                                                                         | דרישות הרכש לחצו                                                | על הלשוני                      | ית <b>דרישות רכש</b>      |
|--------------------------------------------------------------------------------------|-----------------------------------------------------------------|--------------------------------|---------------------------|
| דרישות רכש J                                                                         | сы                                                              |                                |                           |
| רישות רכש הוד                                                                        | הודעות אישורים                                                  |                                |                           |
|                                                                                      |                                                                 |                                |                           |
| ישות רכש: דרישות ו                                                                   | שות רכש > הצגת פרטי הזמ                                         | دה >                           |                           |
| ישות רכש: דרישות ו<br><b>שבוניות עבוו</b>                                            | שות רכש > הצגת פרטי הזמ<br>נבור הזמנת רכש סנ                    | <sub>נה &gt;</sub><br>טנדרטית: | <u>6674172</u>            |
| ישות רכש: דרישות י<br>ו <b>שבוניות עבוו</b>                                          | שות רכש > הצגת פרטי הזמ<br><b>נבור הזמנת רכש סו</b>             | <sub>נה &gt;</sub><br>טנדרטית: | 6674172                   |
| ירישות רכש: דרישות ו<br>זשבוניות עבור<br>מיש אלי איי איי איי איי איי איי איי איי איי | שות רכש > הצגת פרטי הזמ<br><b>נבור הזמנת רכש סנ</b>             | נה ><br><b>טנדרטית:</b>        | 6674172                   |
| ישות רכש: דרישות ו<br>שבוניות עבור<br>בניות עבור עבור<br>שבונית △ ח                  | שות רכש > הצגת פרטי הזמ<br>נבור הזמנת רכש סנ<br>תאריך חשבונית △ | נה ><br>טנדרטית:<br>סוג        | 6674172<br><sup>ספק</sup> |

מדריכי מערכת ERP לוגיסטית

הוכן ע"י יעל ווצ'ינסקי, יחידת הספקה (יולי 2017)